# 別売品と組み合わせて使う

料金履歴を見る

## 車載用カメラ(リヤビューカメラ) に切り換える

## 進備

- カメラスケール表示を設定してください。 (P.28)
- ●カメラ割込みを「する」に設定してください。 (P.28)

## 車のシフトレバーを 「R(リバース)」に入れる

●リヤビューカメラの映像が表示され ます。

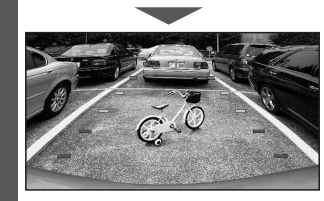

## お願い

●カメラの映像は、視野・距離感が目視時と は異なります。車両を移動させる際には、 必ず目視でも確認してください。

### お知らせ

- ●車のシフトレバーを「R」に入れないと、カ メラの映像は表示されません。
- 画面 OFF 設定 (P.169) が「パワー OFF | 時 でも、自動的に電源が入り、映像が表示さ れます。
- ●カメラ映像が見にくいときは、カメラの画 質を調整してください。(P.28)

# ビデオカメラと組み合わせる

オーディオ選択タッチキー(P.32)から VTR を選ぶ

●ビデオカメラなどの映像が表示され ます。

## 2台目のモニターと組み合わせる

2台目のモニターに、本機のオーディオ の映像が表示できます。(デジタルTV、 DVD、SDビデオ、VTRのみ)

# 準備

●2台目のモニターを、本機が接続されてい る入力モード(「ビデオ入力」など)に切り 換えてください。

## デジタルTV、DVD、SDビデオ、 VTRに切り換える

- ●2台目のモニターに、選んだオーディオ が表示されます。
- デジタルTV、DVD、SDビデオ、VTR の画面を表示中に現在地を押すと、 2台目のモニターにオーディオを 出力したまま、現在地画面に切り換え ることができます。

## [本機]

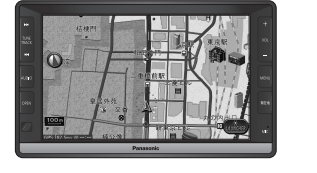

[2台目のモニター]

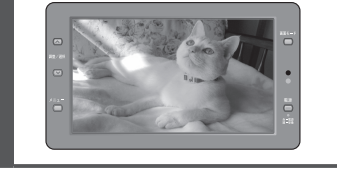

#### ETC車載器と接続して使う **DSRC車載器接続時**(P.160)も同様の操作を行えます。

#### ETC車載器からの情報に連動して、本機か ら料金案内などを行います。 また、料金所で支払った料金のリストを見 ることができます。

- ●ETC車載器を本機に接続するには、別売の ETC車載器接続コードが必要です。詳しく はお買い上げの販売店にご相談ください。
- ETC 車載器とDSRC 車載器は同時に接 続しないでください。
- ●ETC車載器接続時は、カードを入れると 地図画面に こてと表示されます。
- ●ETC拡大図表示を「する」に設定してく ださい。(P.163)

#### ETC車載器を本機に接続すると、ETC車載 器側の機能が一部制限されます。

●ETC車載器の一部のボタンは操作できま せん。

#### ●ETC車載器からの音声案内は行いません。 ナビゲーションから音声または画面表示 で案内されます。ただし、下記のようなと

- きは、ETC車載器から音声案内されます。 ETCカードを入れたままエンジンを かけた(ACCをONにした)とき
- ・ETCカードを入れたままエンジンを 切った(ACCをOFFにした)とき

#### ETC拡大図が表示されないETC料金所 について

 ●新しく設置されたETC料金所などでは、ETC 拡大図が表示されない場合があります。 そのときは、音声案内のみ行います。

### お知らせ

- ●ETCゲートを通過してすぐに右左折する ルートを通る場合などは、料金の音声案内を中 断し、ルート音声案内を行う場合があります。
- 万一、利用できない場合は、「ETCゲート を通過できません。と音声案内されます。 料金所に進入している場合、停車して料金 所の係員の指示に従ってください。
- ●表示金額は、割引などにより実際に請求され る金額とは異なる場合があります。
- ETC車載器(CY-ET909KDZなど)やDSRC 車載器(CY-DSR110D)を接続すると、ETC カードの有効期限が近いまたは有効期限切れ の場合、音声と画面表示でお知らせします。 例:「カードの有効期限が近づいています」
  - 「カードの有効期限をお確かめください」

#### ETC料金表示を選ぶ ●ETC履歴情報画面が表示されます。 (履歴100件まで) ● E T C 履歴情報 最新 い-^ 1000円 詳細 1500円 詳細 11000円 詳細 20XX年 X月 X日 400円 詳細 ✓ 20XX年 X月 X日 700円 詳細 ● 最新:日付の新しい順に5件表示 詳細:料金履歴の詳細を表示

情報メニュー(P.32)から

- ●▲ ▼:ページの切換
- ●100件を超えると古い順に消去さ れます。
- ●件数が多いと、表示に時間がかかり ます。

## お願い

●料金所付近では、料金履歴を確認しないでく ださい。 ETC料金表示 を選んで ETC 履歴 情報画面(上記)が表示されるまでは、ETC 車載器は路側アンテナと通信できません。 料金所で開閉バーが開かず、事故の原因とな ります。

使う

別売品と組み合わせて